## 講座ページの内容をダウンロードできるようになりました

講座ページで公開している「講座概要」や「社会における活動」などを ダウンロードできるようになりました。

- ①研究業績データベースに<u>講座用(代行入力用)ID</u>でログインします。
- ②メインメニュー画面で「データダウンロード」をクリックして開きます。

| 研究業績プロ                  | メインメニュー                                                                                                    |
|-------------------------|----------------------------------------------------------------------------------------------------|
| ♦x==                    | Des 2016/05/06 15:13 D3:300                                                                                                    |
| マスタメンテ<br>■ 研究業績マスタメノテ  | お知らせ(職員向け)                                                                                                    |
| 印刷・ダウンロード<br>●データダウンロード | <ul> <li>◆医中誌データー話登録の不具合は解消しました。</li> <li>医中誌からダウンロードしたCSVデータが一括登録できない不具合は解消したしました。</li> <li>どうぞご利用ください。(2016.3.14)</li> <li>◆医中誌およびPubMedを検索して、データを取り込めるようになりました。</li> <li>新規登録時、業績検索に医中誌・PubMedのボタンが加わりました。</li> </ul> |
| <u>業結会録</u><br>■学術雑誌    | ◆受賞で消費および <u>社会における活動</u> が、調査のページでも公開できるようになりました。<br>た。(2015.5.12)                                                                                                    |
| ■ 装盘                    | ◆業績データベースは学内イントラ「JOINT(連続先後索シール)」のID PWIに統一されまし<br>た。ID PWIが正規に得合ける影響のMONTを統定すり一般が多いたち、ためせくださ                                                                                                    |

## ③ダウンロード形式を選び、ダウンロードしたい内容をクリックします。

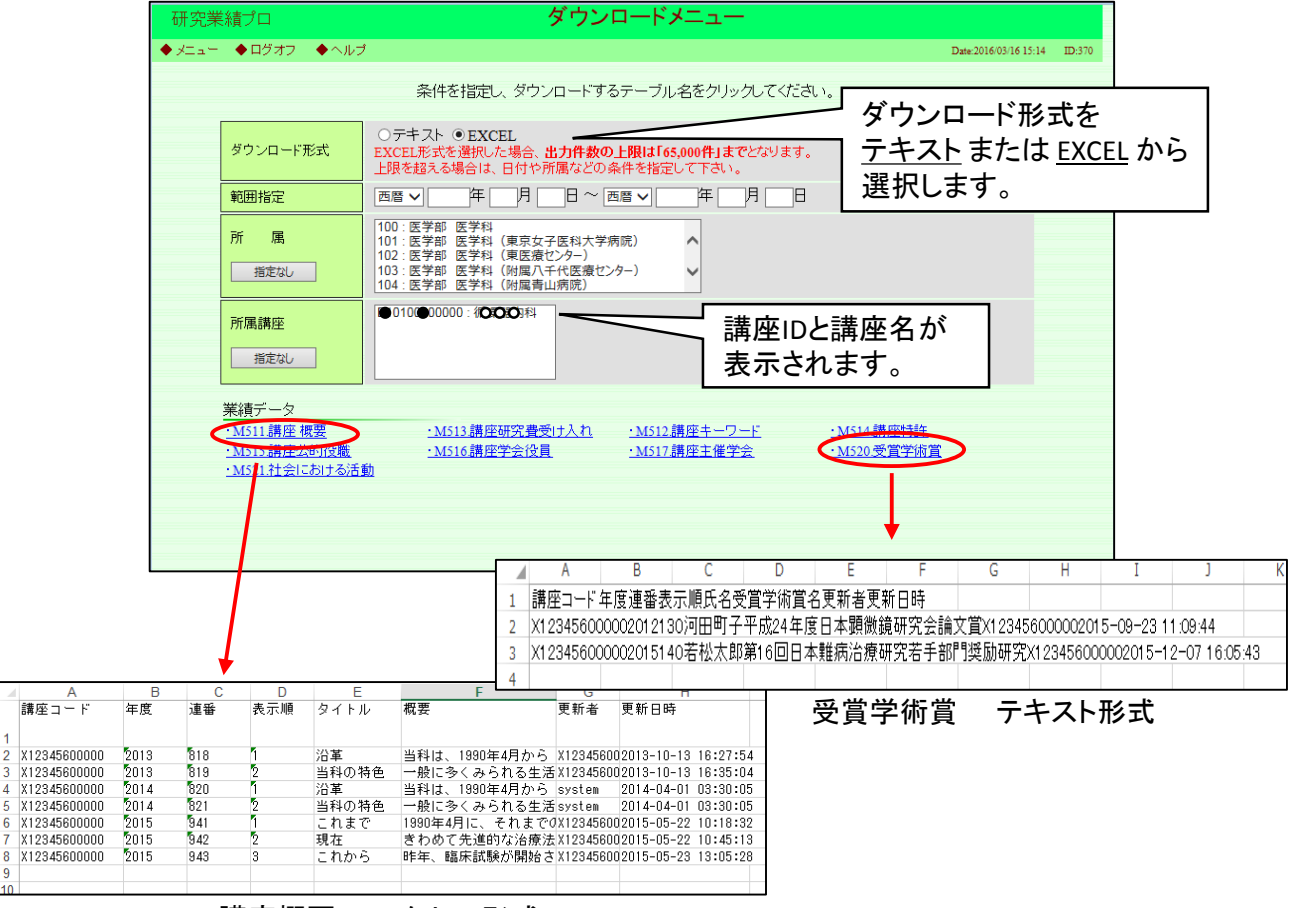

講座概要 エクセル形式